# USER MANUEL

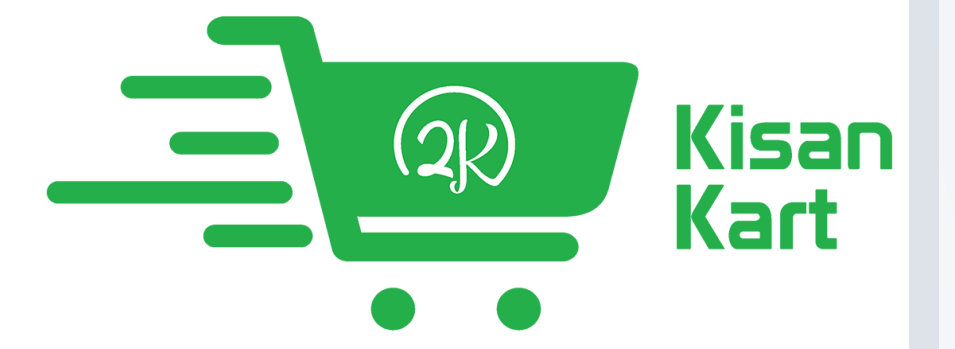

www.kisankart.online

# **TABLE OF CONTENTS**

- i. INTRODUCTION
- ii. <u>CREATING AN ACCOUNT</u>
- iii. NAVIGATING TO PRODUCT SELECTION
- iv. ADDING PRODUCTS TO CART
- v. <u>PROCEEDING TO CHECKOUT</u>
- vi. <u>COMPLETING THE PURCHASE</u>

# **INTRODUCTION**

Welcome to <u>www.kisankart.online</u>, the epitome of agro-based excellence in India! As the country's largest online store for agricultural products, we take immense pride in offering you a diverse array of options meticulously curated to provide the highest quality at unbeatable prices. This user manual serves as your compass in navigating the seamless experience we've crafted for you.

#### **ABOUT KISANKART**

Discover the abundance of choices within every category, all exclusively handpicked to cater to your unique needs. Whether you're a seasoned farmer or an enthusiastic gardener, www.kisankart.online is your go-to destination for unparalleled quality in agro-based products. From seeds to fertilizers, farm equipment to gardening tools, we've assembled a collection that reflects our commitment to excellence.

#### **UNMATCHED CONVENIENCE**

Your journey with us is marked by unparalleled convenience. No need to venture out; your order will be delivered right to your doorstep, ensuring a hassle-free experience. Embrace the ease of online shopping, explore our extensive product range, and leave the rest to us. Our commitment to timely deliveries within the Atari Zone ensures that you receive your agricultural essentials when you need them.

#### SECURE ONLINE TRANSACTIONS

At KISANKART.ONLINE, your security is our priority. Enjoy the convenience of online transactions through our safe and reliable payment gateway services. Your financial details are handled with the utmost care, providing you with peace of mind as you make your purchases.

#### **OUR GUARANTEE**

We stand by the quality of our products and services. KISANKART.ONLINE guarantees not only the lowest prices but also on-time delivery and the assurance of the best quality. Trust us to be your partner in cultivating success, ensuring that your agricultural endeavors are supported by top-notch resources.

#### NAVIGATING THIS USER MANUEL

This comprehensive user manual is designed to be your companion, guiding you through every step of your journey on KISANKART.ONLINE. From creating an account to making secure online payments, each section provides detailed insights to enhance your overall experience.

Thank you for choosing KISANKART.ONLINE. Embark on a journey of agricultural excellence, where quality meets convenience at your fingertips. Happy farming!

# **CREATING AN ACCOUNT**

#### **2.1.** Accessing the Login Page:

• Locate the "Login" option on the top right-hand side of the home page.

#### 2.2. Creating an Account:

- Click on the "CREATE ACCOUNT" button.
- Fill in the required information for account creation.
- After successful creation, you will be redirected to the home page with an active customer session.

# NAVIGATING TO PRODUCT SELECTION

#### 3.1. Selecting a Product:

- From the home page, browse and select the product you wish to purchase.
- You will be redirected to the specific KVK's marketplace for that product.

## ADDING PRODUCTS TO CART

#### 4.1. Product Details Page:

- On the product details page, check for delivery availability to your location.
- If available, the "ADD TO CART" button will be enabled.
- Click on "ADD TO CART" to include the product in your shopping cart.

#### 4.2. Cart Page:

• Once added to the cart, you can choose to "CONTINUE SHOPPING" or proceed to "CHECKOUT."

## **PROCEEDING TO CHECKOUT**

#### 5.1. Checkout Page:

- On the checkout page, review the items in your cart.
- Enter all necessary details, including delivery information.

#### 5.2. Place Order:

• Click on "PLACE ORDER" to proceed to the invoice page.

## **COMPLETING THE PURCHASE**

#### 6.1. Invoice Page:

- On the invoice page, review the order summary.
- Click on the "PAY NOW" button.

#### 6.2. Payment Gateway:

- You will be redirected to our safe payment gateway.
- Choose your preferred payment method and complete the transaction.

#### 6.3. Order Confirmation:

- Upon successful payment, you will receive an order confirmation.
- Your order is now placed, and you will receive further updates regarding delivery.

Congratulations! You have successfully navigated through the login and purchase process on WWW.KISANKART.ONLINE. If you encounter any issues or have questions, feel free to contact our customer support for assistance.